# 定通制陸上競技部登録用ファイル操作マニュアル

大阪高体連定通制陸上競技部より定通制陸上競技部登録用ファイルをダウンロードしてください。右クリックして「対象をファイルに保存」をすれば、PCにダウンロードできます。

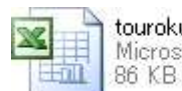

touroku Microsoft Office Excel 97-2003 ...

ダウンロードしたファイルを開きます。

### I. 学校登録の仕方

下の「学校」タブをクリックすると以下の画面が出てきます。

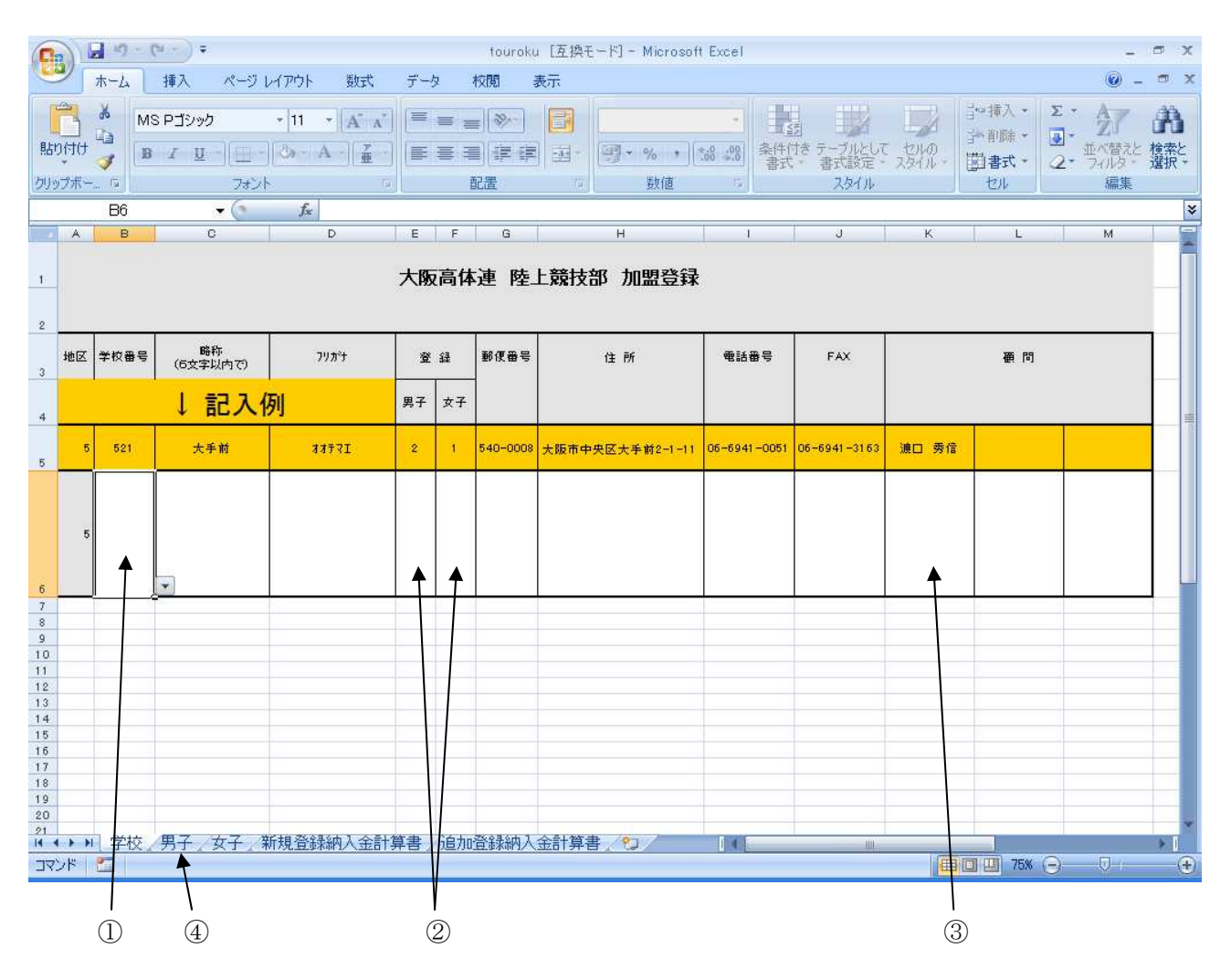

- ① 学校番号を入力してください。学校番号については、別ファイル「kameikou.pdf」を参照してください。
- ② 登録人数を男女別に入力してください。
- ③ 顧問名を入力してください。3名まで入力可能ですが、4名以上いる場合は3番目の枠に続けて入力してく ださい。

最後に、このシートを印刷してください。

④「男子」タブをクリックして、男子登録に進んでください。

<sup>※</sup> 郵便番号、住所、電話番号、FAXなどに変更や訂正がある場合は、そのまま上書きしてください。

## Ⅱ. 男子登録の仕方

前ページの続きです。

| 「「」「」」」」<br>・<br>・<br>touroku [互換モード] - Microsoft Excel |      |          |               |          |       |                                                                                                    |                    |    |               |              |          |      |      | - = x                                                                                                    |         |       |         |
|---------------------------------------------------------|------|----------|---------------|----------|-------|----------------------------------------------------------------------------------------------------|--------------------|----|---------------|--------------|----------|------|------|----------------------------------------------------------------------------------------------------|---------|-------|---------|
|                                                         | 2    | ホーム      | 插入            | べ        | -ジょ(7 | アウト                                                                                                    | 数式                 | Ŧ  | - 控 相         | 表示           |          |      |      |                                                                                                    |         |       | ) _ = × |
| P                                                       |      | ×        | MS PTS        | 1m月      |       | 11 -                                                                                                    | A- 1               |    | =_ ≈          |              |          |      | 110  | 1-2                                                                                                    | 冒⇔挿入・   | Σ • Α | 7 A     |
| 日日                                                      |      | la l     | MOT 1.        |          |       | <u>u</u>                                                                                                    | AA                 |    |               |              | - 0 - 00 | 之后   |      | 7 410                                                                                                    | → 和耶念 • | . L   |         |
| 801                                                     | 1,10 | 1        | BI            | <u>U</u> | - 18  | h A                                                                                                    | 童                  |    |               | 朝 图 [9*%]    | .00 .00  | 書式   | 書式設定 | - 28111 -                                                                                                    | * た客団   | 2. 70 | ゆん 選択   |
| 切り                                                      | ブボー  | n G      |               | 5        | なント   |                                                                                                    | i fe               |    | 配置            | し 数値         | 50       |      | スタイル |                                                                                                    | セル      | á     | 主       |
|                                                         |      | D5       |               | - (      | 3     | f <sub>×</sub>                                                                                                 |                    |    |               |              |          |      |      | 1                                                                                                    |         |       | *       |
|                                                         | A    | В        | C             | D        | E     | F                                                                                                    | G                  | н  | 部技去容征         | J            |          | К    | L    | M                                                                                                    | N       | 0     | P       |
| 2                                                       | _    | 7%1X1日豆炒 |               |          |       |                                                                                                    |                    |    |               |              |          |      |      |                                                                                                    |         |       |         |
| 3                                                       | 連番   | 性別       | 登記番号          | E E      | 名     | 79                                                                                                    | がナ                 | 学年 | 生年月日          | 住所           |          | 所属番号 | 所属   | 所属フリカ汁                                                                                                    | 8 .     |       |         |
| 5                                                       | 1    | 男子       |               | TT I     |       | 91                                                                                                    | -                  |    |               |              |          | 521  | 大手前  | オオテマエ                                                                                                    |         |       |         |
| 6                                                       | 2    | 男子       |               |          | Î     |                                                                                                    | <del>       </del> |    |               |              |          | 521  | 大手前  | <i><b>オオテマエ</b></i>                                                                                             |         |       |         |
| 7                                                       | 3    | 男子       |               |          | 1 1   |                                                                                                    |                    |    | •             |              |          | 521  | 大手前  | オオテマエ                                                                                                    |         |       |         |
| 8                                                       | 4    | 男子       |               |          | (     |                                                                                                    | (                  |    | 1             |              |          | 521  | 大手前  | オオテマエ                                                                                                    |         |       |         |
| 9                                                       | 5    | 男子       |               | J        | Q 3   |                                                                                                    | 83                 |    | 3             |              |          | 521  | 大手前  | オオテマエ                                                                                                    |         |       |         |
| 10                                                      | 6    |          |               |          |       |                                                                                                    |                    |    |               |              |          | ∕    |      |                                                                                                    |         |       |         |
| 11                                                      | 7    |          |               |          |       |                                                                                                    |                    |    | 5             |              |          |      |      |                                                                                                    |         |       |         |
| 12                                                      | 8    |          |               |          |       |                                                                                                    |                    |    |               |              | - /      |      |      |                                                                                                    |         |       |         |
| 13                                                      | 9    | L.       |               |          |       |                                                                                                    |                    |    |               |              |          |      |      | 8                                                                                                    |         |       |         |
| 14                                                      | 10   | 8        | 1             | <u> </u> |       |                                                                                                    | 0                  |    |               | /            |          |      |      |                                                                                                    | _       |       |         |
| 15                                                      | 11   |          |               | -        | ( ;   |                                                                                                    |                    |    |               |              |          |      |      |                                                                                                    |         |       |         |
| 16                                                      | 12   | 8        | <b>-</b>      |          | 0 8   |                                                                                                    | 8 8                |    |               |              |          |      |      | 8                                                                                                    |         |       |         |
| 17                                                      | 13   |          | $\rightarrow$ | +        | (     |                                                                                                    |                    |    |               |              |          |      |      | 8                                                                                                    |         |       |         |
| 18                                                      | 14   |          |               | +        | e 8   |                                                                                                    | e 3                |    |               |              |          |      |      | 8                                                                                                    | 5       |       |         |
| 1.9                                                     | 16   |          | $\rightarrow$ | +        | -     |                                                                                                    | -                  |    |               | /            |          |      |      | 8                                                                                                    | -       |       |         |
| 20                                                      | 17   |          |               | $\vdash$ | 0     |                                                                                                    | es                 |    | +             | R            |          |      |      | 0                                                                                                    | -       |       |         |
| 21                                                      | 18   |          |               |          | (     |                                                                                                    | <                  |    | $\checkmark$  | 2<br>*       |          |      |      |                                                                                                    | -       | -     |         |
| 23                                                      | 19   | 8        |               |          | es    |                                                                                                    | es                 |    | 1             | ξ.           |          |      |      | 8                                                                                                    | -       |       |         |
| 24                                                      | 20   | - Î      |               |          |       |                                                                                                    |                    | r  | (             |              |          |      |      |                                                                                                    |         |       |         |
| 25                                                      | 21   | 8        |               |          |       |                                                                                                    |                    |    | 1             |              |          |      |      |                                                                                                    |         |       |         |
| 26                                                      | 22   | Î        |               |          |       | $\square$                                                                                                    |                    |    |               |              |          |      |      |                                                                                                    |         |       |         |
| 14 4                                                    | * *  | 学        | 校男子           | 127      | 新規    | 脊緑純                                                                                                    | 认金計                | 算書 | 追加登録          | 納入金計算書 / 🎦 / | 141      |      | -    | ill in the second second second second second second second second second second second second second second se | 1       |       |         |
| 37                                                      | 75   |          |               |          | X     | and a second second second second second second second second second second second second second second second | er Natural I       |    |               | K            |          |      |      |                                                                                                    | 75%     | 0 0   | •       |
|                                                         |      | et and   |               | /        |       |                                                                                                    |                    |    |               |              |          |      |      | And to be                                                                                                    |         |       |         |
|                                                         |      |          | ,             |          | 1     |                                                                                                    | <u> </u>           |    |               |              |          |      |      |                                                                                                    |         |       |         |
|                                                         |      |          | (             | 5)       | (6)   | (8                                                                                                    |                    |    | $\mathcal{O}$ | (9) $(10)$   |          |      |      |                                                                                                    |         |       |         |

⑤ 学校登録で入力した人数だけ、性別・学校番号・所属・所属フリガナが表示されます。

⑥ 登記番号は、最初の登録では入力しないでかまいません。ただし、ナンバーカードの発行を受けた後は、速やかに入力をお願いします。(追加登録の際には、以前に受けた登記番号の入力が必要です。)
※ 要要要な1 キレズイギャン

⑦ 必要事項を入力してください。

最後に、このシートを印刷してください。

⑧「女子」タブをクリックして、女子登録に進んでください。

### Ⅲ. 女子登録の仕方

基本的に、「Ⅱ.男子登録の仕方」と同様です。参考にしてください。 入力完了後、このシートを印刷してください。

- ⑨ 年度始めの登録は「新規登録納入金計算書」タブをクリックしてください。
- ⑩ すでに登録済みの場合は「追加登録納入金計算書」タブをクリックしてください。

## Ⅳ. 新規登録納入金計算書・追加登録納入金計算書

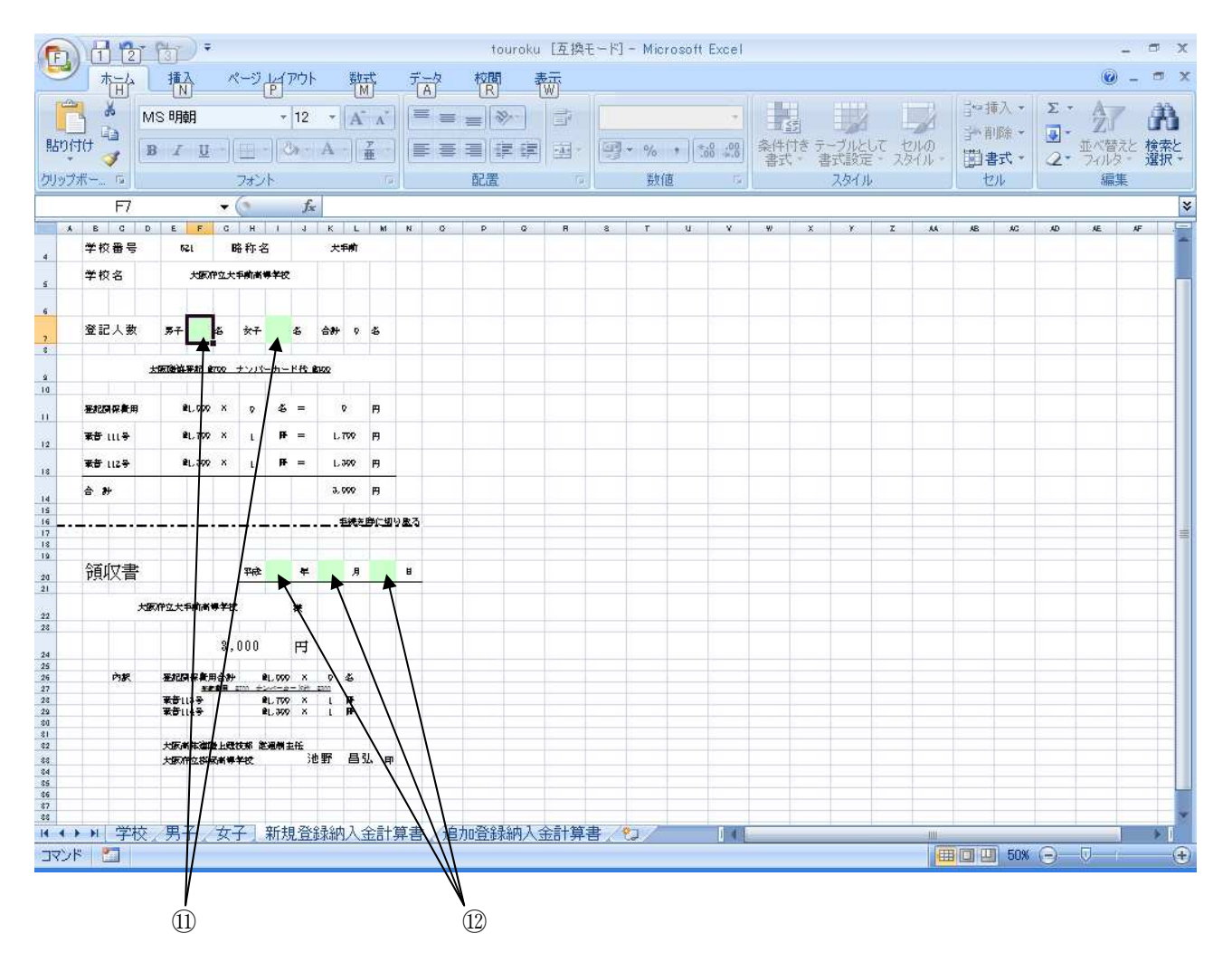

- ⑪ 人数を入力してください。登録がない場合は0(ゼロ)を入力してください。
- ⑩ 登録年月日を入力してください。基本的には登録受け付けをおこなう顧問会議の日にちになります。

入力が完了したら、このシートを印刷してください。

以上で終わりです。印刷したプリントを必要経費とともに顧問会議に持参してください。

#### 提出書類

- 学校登録用紙
- 男子登録用紙
- 女子登録用紙

以上3枚(男子のみ、または女子のみの場合は2枚)をホッチキス止めして2部準備してください。

○ 納入金計算書

新規登録納入金計算書(年度始め)、もしくは追加登録納入金計算書(年度内の追加登録)の1枚

※ なお以下のような場合は、男子(女子)のみであっても、女子(男子)登録用紙を含めて提出してください。 今回は追加登録で男子(女子)のみの登録であるが、以前に登録で女子(男子)の登録があった場合は、これ までのデータをまとめる意味で、すべての登録データの提出をお願いします。